## Cadastrar corretamente o Defensor Público

A existência do Defensor Publico no Sistema deverá ser demonstrada corretamente. Para tanto o usuário deverá cadastrá-lo na tela de Alteração conforme demonstrado abaixo:

| Г | Per  | sonagens do Processo — |                         |                 |          |                    |  |
|---|------|------------------------|-------------------------|-----------------|----------|--------------------|--|
| 1 | Fipa | Advogado 💌             |                         |                 |          |                    |  |
| 0 | )AB  | : Nome:                |                         |                 |          |                    |  |
|   | RJ-  |                        |                         |                 |          | •                  |  |
|   |      |                        | Incluir <u>A</u> lterar | <u>E</u> xcluir |          | <u>I</u> ipo Parte |  |
|   |      | Tipo da parte          | Nome da parte           |                 | Situação | J.G 🔺 🛋            |  |
|   | ►    | Réu                    | MARCIA GOMES            |                 |          |                    |  |
|   |      | Autor                  | PATRICIA                |                 |          |                    |  |
|   |      | Autor                  | JOAO                    |                 |          |                    |  |
|   | - 1  | · -                    |                         |                 |          |                    |  |

## Escolha o Tipo de Parte Advogado:

## Apague as letras RJ e digite TJ002

| Localização:<br>Personagens do Processo<br>Tipo: Advogado<br>OAB: Nome:<br>TJ-000002<br>DEFENSOR | PÚBLICO                 | O cadastro de<br>Defensor Publico<br>aparecerá |
|--------------------------------------------------------------------------------------------------|-------------------------|------------------------------------------------|
|                                                                                                  | Incluir Alterar Excluir | <u>T</u> ipo Parte                             |
| Tipo da parte                                                                                    | Nome da parte S         | ituação J.G 🔺 🔺                                |
| ▶ Réu                                                                                            | MARCIA GOMES            |                                                |
| Autor                                                                                            | PATRICIA                |                                                |
|                                                                                                  |                         |                                                |

Inclua o Defensor Público e o coloque abaixo do personagem que ele estará representando. - IR-----

## Grave ao Final.

| slave au Filiai.                                   |                                         |  |
|----------------------------------------------------|-----------------------------------------|--|
| Personagens do Processo<br>Tipo:<br>Cód.(F2) Nome: | O Pessoa Física CPF:                    |  |
|                                                    | Incluir <u>A</u> lterar <u>E</u> xcluir |  |
| Tipo da parte                                      | Nome da parte Situação J.G 🔺 📼          |  |
| Autor                                              | PATRICIA                                |  |
| ▶ Advogado                                         | (TJ000002) DEFENSOR PÚBLICO             |  |
| Autor                                              | JOAO                                    |  |
|                                                    |                                         |  |